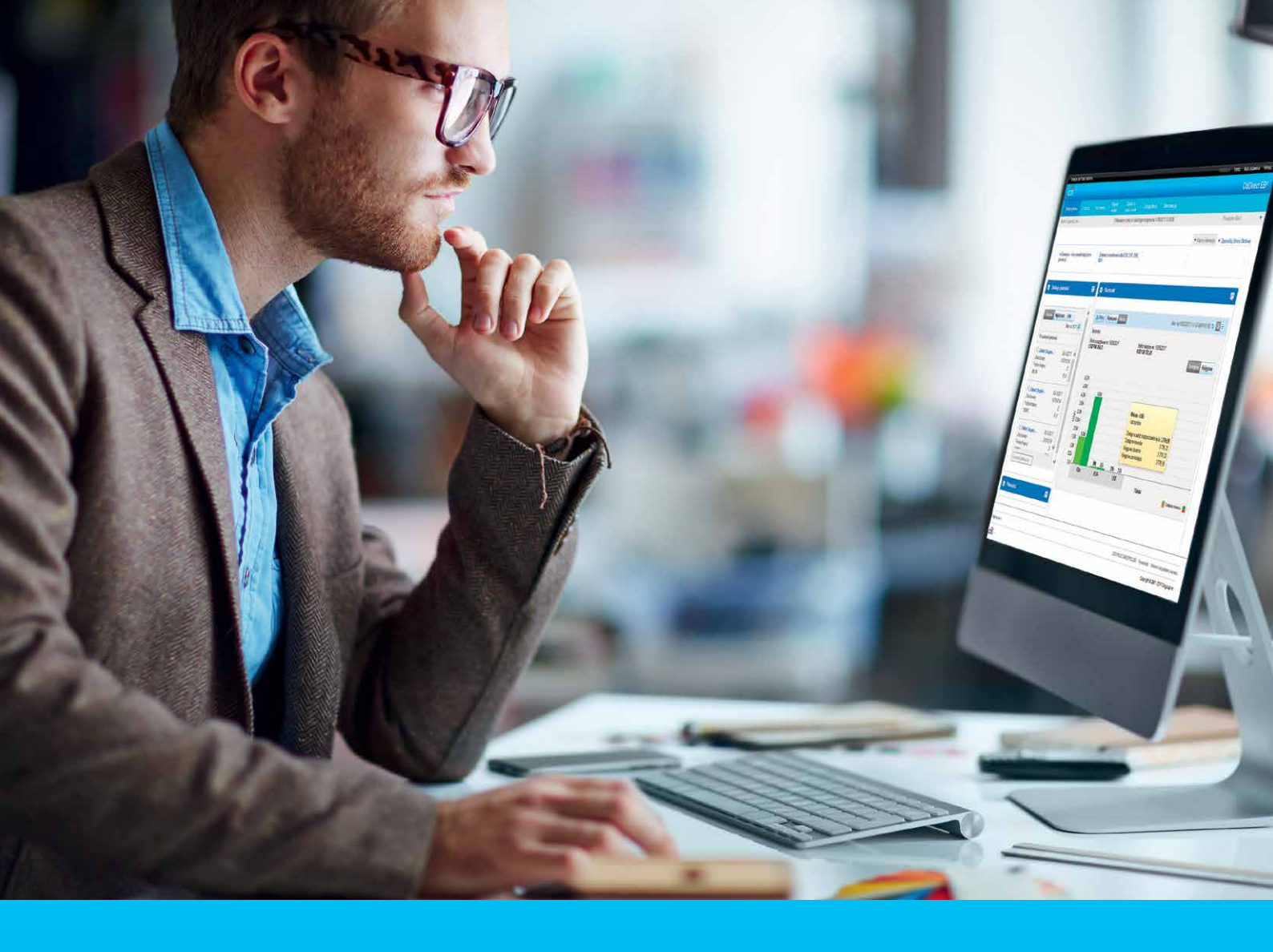

### **CitiDirect BE Portal** MobilePASS – włączanie funkcjonalności Użytkownikom

#### CitiService

Pomoc Techniczna CitiDirect BE tel. 801 343 978, +48 22 690 15 21 poniedziałek - piątek: 8:00 - 17:00 helpdesk.ebs@citi.com

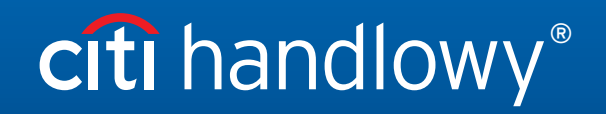

www.citihandlowy.pl Bank Handlowy w Warszawie S.A.

# Spis treści

| 1. | Tworzenie nowych Użytkowników z metodą uwierzytelnienia MobilePASS  | 3  |
|----|---------------------------------------------------------------------|----|
| 2. | Dodanie istniejącym Użytkownikom metody uwierzytelnienia MobilePASS | 9  |
| 3. | Reaktywacja MobilePASS                                              | 11 |

#### 1. Tworzenie nowych Użytkowników z metodą uwierzytelnienia MobilePASS

Zaloguj się do **portalu CitiDirect BE** i przypisz do definicji klienta, na której znajdują się Użytkownicy, ktorym chcesz włączyć dostęp. Kliknij **Samoobsługa**, następnie **Użytkownicy i uprawnienia**.

| (  | citi <sup>:</sup>                     |                     |                                                                               |                    |                                                                                  |       |                                                        |                                        |
|----|---------------------------------------|---------------------|-------------------------------------------------------------------------------|--------------------|----------------------------------------------------------------------------------|-------|--------------------------------------------------------|----------------------------------------|
|    | Strona główna                         | Serwis CitiD        | irect Płatności                                                               | Raporty<br>analizy | i Zapytania i<br>wyszukiwanie                                                    | Obsł  | uga plików                                             | Samoobsługa                            |
| KI | Ustawienia<br>Ustawienia biblio       | teki                | Usługa administracj<br>Klientem<br>Lista robocza użytkown<br>Pokaż wszystkich | iików              | Informacje<br>Kalendarz świąt<br>Godziny graniczne<br>Kontakt do obsłuni klienta |       | Raport z o<br>Administra<br>AML - rapor<br>po Kliencie | działań<br>tora<br>t z Użytkowników    |
|    | Kinentem<br>Kontakty                  | ilacji              | użytkowników<br>Utwórz Grupę Użytkow                                          | nika               | WorldLink® Information P                                                         | ortal | Raport Kont<br>szczegóły<br>Raport Kont                | rolny z logowań -<br>rolny z logowań - |
|    | Użytkownicy i up<br>Ustawienia klient | rawnienia<br>a      | Lista robocza grup<br>użytkowników<br>Pokaż Wszystkie Grup<br>Użytkowników    | /                  | Centrum Informacji<br>Wyróżnione tematy                                          |       | zbiorczy<br>Raporty z p                                | rofilu klienta                         |
|    | Lista robocza kor<br>Pokaż Wszystkie  | ntaktów<br>Kontakty | Utwórz podłączenie do<br>Użytkowników                                         | Grupy              | Najczęściej zadawane pył                                                         | tania | Narzędzia i<br>Optymalizad                             | usługi<br>:ja działania 🖻              |
|    | Lista robocza Pal                     | kietu<br>ie nakiety | Lista robocza powiązań<br>użytkowników                                        | grup               | Administratora                                                                   | ków - |                                                        |                                        |
|    | Lista robocza klie                    | entów               | Pokaz powiązanie wszy<br>grup użytkowników<br>Odblokuj użytkownika            | STRICH             | zbiorczy<br>Raport z grup użytkowniko                                            | ów -  |                                                        |                                        |
|    | Utwórz Usługę                         | I KIIENTOW          | Przeglądaj rozszerzony<br>Klientów                                            | rch                | szczegółowy<br>Raport z Użytkowników i                                           |       |                                                        |                                        |
|    | Pokaż wszystkie                       | ug<br>usługi        | Przeglądaj rozszerzony<br>Użytkowników                                        | rch                | Raport o nieaktywnych<br>Użytkownikach                                           |       |                                                        |                                        |
|    | Utworz Uzytkown                       | іка                 | Utwórz nazwę rachunk                                                          | u                  | Raport z logowań                                                                 |       |                                                        |                                        |

Kliknij Użytkownicy i uprawnienia, a następnie Użytkownicy -> Tworzenie.

| citi                                           |                               |                     |                             |                     |
|------------------------------------------------|-------------------------------|---------------------|-----------------------------|---------------------|
| Strona główna                                  |                               | Trade /<br>eWnioski | Zapytania i<br>wyszuktwanie | Samoobsluga         |
| Klient zalogowany ja                           | ako: CITI 1 Nieuo             | danych prób od c    | ostatniego zalogowar        | nia 5 kwietnia 2016 |
| Samoobsiuga + Us                               | ługa administracji Kl         | ientem 🕨 Użytko     | ownicy i uprawnienia        |                     |
| Użytkownicy i<br>uprawnienia                   | Użytkownicy                   |                     | Tworzenie                   |                     |
| Ustawienia<br>klienta                          | Uprawnienia                   |                     | Autoryzacja                 |                     |
| Klienci 🔴                                      | Powiązania up<br>użytkowników | prawnień            | Modyfikacja/Ko              | orekta              |
| Stan na<br>05/04/2016<br>6:14:44 GMT-<br>05:00 |                               |                     | Wszyscy użytk               | cownicy             |
|                                                |                               |                     |                             |                     |
|                                                |                               |                     |                             |                     |
|                                                |                               |                     |                             |                     |
|                                                |                               |                     |                             |                     |

Wprowadź dane Użytkownika w sekcji Utwórz Użytkownika.

| citi                                |                                                  |                                |                             |                                         |                                   |                   |
|-------------------------------------|--------------------------------------------------|--------------------------------|-----------------------------|-----------------------------------------|-----------------------------------|-------------------|
| Strona główna                       |                                                  | Trade /<br>Wnioski             | Zapytania i<br>wyszukiwanie | Samoobsługa                             |                                   |                   |
| Klient zalogowany ja                | ko: CITI 1 Nieudany                              | ch prób od os                  | tatniego zalogow:           | ania 5 kwietnia 2016                    |                                   |                   |
| Samoobsługa + Usł                   | uga administracji Kliente                        | em 🕨 Uzytkov                   | vnicy i uprawnieni          | a · Uzytkowników: I worzenie            |                                   |                   |
| Liżytkownicy i<br>uprawnienia       | Utwórz użytk<br>Uzupołnij poniże<br>uprawnienia. | ownika<br>szo sokcjo<br>Zbiorc | : podaj danc                | użytkownika, okrośl szczogóły logowa    | nia i powiąż                      | * = Pole wymagane |
| Ustawienia<br>klienta               | * Imię                                           | LDIOTO                         |                             | Drugie Imię                             | * Nazwisku                        |                   |
| Klienci                             | ∼ 1 Dane użytko                                  | wnika                          |                             |                                         |                                   | Sekcja wymagana   |
| Stan na                             | Wprowadź ogó                                     | ne informa                     | acje o użytkov              | vniku, adres i dane kontaktowe.         |                                   |                   |
| 05-04-2016<br>6:17:01 GMT-<br>05:00 | Identyfikator logo                               | wania                          |                             | ★ Status<br>④ Aktywny ○ Nieaktywny      | Typ użytkownika<br>Pracownik Citi |                   |
| C                                   | Inicjały                                         |                                |                             | Alternatywny identyfikator logowania () | Przełożony 1                      |                   |
|                                     | ldentyfikator prac                               | ownika                         |                             |                                         |                                   |                   |

Po wprowadzeniu wszystkich wymaganych danych na ekranie tworzenia Użytkownika w sekcji **1 - Dane Użytkownika** przewiń do sekcji **2 - Szczegóły logowania**, a następnie kliknij przycisk **Dodaj metody logowania**. W polu **Telefon** podaj numer telefonu komórkowego Użytkownika. <u>Numer telefonu komórkowego oraz adres e-mail muszą być unikalne dla każdego Użytkownika i nie mogą być używane przez innych Użytkowników.</u>

|                      | 6                   |                     |                       |                    |                 |
|----------------------|---------------------|---------------------|-----------------------|--------------------|-----------------|
| * Telefon            |                     | Numer kierunkowy ki | raju/Numer telefonu 🚺 | * Adres e-mail (i) |                 |
| 111222333            |                     | +48 - PI 🖌 111222   | 33                    | lest@cili.com      |                 |
| Ustawienia dost      | ępu                 |                     |                       |                    |                 |
| * Data               |                     | * Godzina           |                       | Dni tygodnia       |                 |
| Od                   | Do                  | Od                  | Do                    | VND VPN VWT V      | ŚR              |
| wlorek, 05 kwie 🛗    | poniedziałek, 0!    | 00.00.00            | 23.59.59 🕘            | CZW PT SB          |                 |
| ✓ 2 - Szczegóły logo | wania               |                     |                       | Se                 | ekcja opcjonaln |
| Wybierz jedną lub    | więcej metod logov  | vania.              |                       |                    |                 |
| Q Dodaj metody lo    | gowania             |                     |                       |                    |                 |
|                      |                     |                     |                       |                    |                 |
| > 3 - Powiązanie up  | awnień użytkowników |                     |                       | Se                 | ekcja opcjonaln |
| 🕀 Pokaż wszystko 🖃   | Ukryj wszystko      |                     |                       |                    |                 |
| Zatwierdź Zapisz     | Anuluj              |                     |                       |                    |                 |

Wybierz metodę logowania MobilePASS - Host 9 i kliknij Wybierz.

| Ustawienia dostępu                                                                          | Wybierz metodę logowania                                                                      | (22)                                                                                                    | × |
|---------------------------------------------------------------------------------------------|-----------------------------------------------------------------------------------------------|----------------------------------------------------------------------------------------------------|---|
| Data Od Do Czwartek, 07 kw      sroda, 07 kwieb     Kodzej konta użytkownika      Sub-konto | Wyszukaj<br>Metoda logowania                                                                  |                                                                                                    |   |
| v 2 - Szczegóły logowania                                                                   | Wyszukaj                                                                                      |                                                                                                    |   |
| Wybierz jedną lub więcej metod logowar                                                      | ista dostępnych metod logowania                                                               |                                                                                                    |   |
| Metoda logowania<br>MobiePass - Host 9                                                      | Metoda logowania WorldLink Online Reporting ID ACHExchange ID Setwurdt Highl                  | Opis metody logowania<br>WorldLink Chine Reporting App Crede<br>ACHExchange App Credential<br>Safeward Oach Josie using Neet 2 | ^ |
| Q. Dodaj metody logowania                                                                   | Galeword - Host 2     FX Pulse ID     CitiBus ness Online ID     CitiDirect for Securities ID | FX Pulse ID App Credential<br>CitiBusiness Online App Credential<br>CitiBusiness Online App Credential                         |   |
| 3. Powiazanie uprawnień użutkowników                                                        | Resource Center Id                                                                            | Resource Center App Credential                                                                                                 |   |
| s ser emiliante apramiten azy nomitikon                                                     | Mahila Dana Llagt 3                                                                           | WUDDIEFASS ONE TIME FASSWOLD                                                                                                   |   |

\* <u>Należy pamiętać, że jeżeli Użytkownik będzie logował się tylko za pomocą MobilePASS, żadne inne opcje nie powinny zostać wybrane</u> <u>w sekcji 2 – Szczegóły logowania.</u> Jeżeli na przykład została tam wybrana opcja Zapytanie/Odpowiedź – Host 9, MobilePASS nie będzie dostępny w oknie wyboru metod logowania: w tym wypadku należy najpierw usunąć inne metody logowania, klikając przycisk X obok metody logowania).

| ogowania. |
|-----------|
| Działanie |
| Nowy ide  |
|           |

| Vyszukaj                                                                                |                                               |  |
|-----------------------------------------------------------------------------------------|-----------------------------------------------|--|
| fetoda logowania: MobilePass                                                            |                                               |  |
| Powróć do: Wyszukiwanie                                                                 |                                               |  |
| sta dostępnych metod logowania                                                          |                                               |  |
| Metoda logowania                                                                        | Opis metody logowania                         |  |
| Nie znaleziono pozycji spełniających podan<br>kryteria wyszukiwania i spróbować ponowni | e kryteria wyszukiwania. Proszę zmienić<br>e. |  |
| Nie znaleziono pozycji spełniających podan<br>kryteria wyszukiwania i spróbować ponowni | e kryteria wyszukiwania. Proszę zmienić<br>e. |  |
| Nie znaleziono pozycji spełniających podan<br>kryteria wyszukiwania i spróbować ponowni | e kryteria wyszukiwania. Proszę zmienić<br>e. |  |
| Nie znaleziono pozycji spełniających podan<br>kryteria wyszukiwania i spróbować ponowni | e kryteria wyszukiwania. Proszę zmienić<br>e. |  |
| Nie znaleziono pozycji spełniających podan<br>kryteria wyszukiwania i spróbować ponowni | e kryteria wyszukiwania. Proszę zmienić<br>e. |  |

# citi handlowy®

| Y 2 - Szczegóły logowania               |                                     | Sekcja opcjonalna         |
|-----------------------------------------|-------------------------------------|---------------------------|
| Wybierz jedną lub więcej metod logowa   | ania.                               |                           |
|                                         | Dittat                              | ×                         |
| Metoda logowania                        | Uziałanie                           | * Identyfikator logowania |
| Zapytanie/Odpowiedź – Host 9            | Nowy identyfikator SafeWord (PIN pr |                           |
|                                         |                                     |                           |
| Q Dodaj metody logowania                |                                     |                           |
| > 3 - Powiązanie uprawnień użytkowników |                                     | Sekcja opcjonalna         |

Aby móc dodać inną metodę logowania Użytkownik, musi najpierw aktywować metodę MobilePASS i zalogować się do CitiDirect – dopiero potem dodana może być kolejna metoda logowania, na przykład Zapytanie/Odpowiedź – Host 9.

Po wyborze metody logowania wybierz uprawnienia z sekcji 3 - Powiązanie uprawnień Użytkowników.

| > 2 - Szczegóły logowania      |                      |         |                           | Sekcja opcjonalna |
|--------------------------------|----------------------|---------|---------------------------|-------------------|
| ∨ 3 - Powiązanie uprawnień uży | tkowników            |         |                           | Sekcja opojonalna |
| Wybierz jedno lub więcej upra  | wnień do powiązania. |         |                           |                   |
| Dostępne usługi                |                      |         | Uprawnienia do powiązania |                   |
| TEST 02.03.2016                | ~                    |         | TEST 02.03.2016           |                   |
| Wybierz wszystko               |                      |         | Test inp                  |                   |
| ✓ test inp aut12 inq           |                      |         |                           |                   |
| 🗌 delphi                       | Default              |         |                           |                   |
| FILE EXPORT                    | Default              |         |                           |                   |
|                                | Default              | Dodaj > |                           |                   |
| MOBILE AUT                     | Default              | < Usuń  |                           |                   |
| MOBILE INQ                     | Default              |         |                           |                   |

Po wybraniu uprawnień przewiń w dół strony i kliknij Zatwierdź.

| LI MODILE ING                      | Delault |  |
|------------------------------------|---------|--|
|                                    | Detault |  |
|                                    | Default |  |
|                                    |         |  |
|                                    |         |  |
|                                    |         |  |
|                                    |         |  |
|                                    |         |  |
|                                    |         |  |
|                                    |         |  |
|                                    |         |  |
|                                    |         |  |
|                                    |         |  |
|                                    |         |  |
| 🕀 Dokaž warvetko. 🕞 Ukrvi warvetko |         |  |
| Zatwierdź                          |         |  |
| Zatwierdź Zapisz Anuluj            |         |  |
|                                    |         |  |

Po zatwierdzeniu zmian na nowym Użytkowniku, aby zakończyć zmiany, drugi Administrator będzie musiał wykonać proces akceptacji, wybierając ekran Użytkownicy i uprawnienia -> Autoryzacja.

| citi                      |                      |                                  |                             |         |
|---------------------------|----------------------|----------------------------------|-----------------------------|---------|
| Strona główna             | Raporty i<br>analizy | Samoobsługa                      |                             |         |
| Kilent zalogowany jak     | o: CITI 2 NIE        |                                  | Liekuga administracii       | 5:37:06 |
| Samoobsługa + Usłu        | oa administracii     | Kilentem                         | Kllentem                    |         |
|                           | ,,                   | Użytkownicy i uprawnienia        | Pokaż wszystkie nazwy       |         |
| •_ •                      |                      | Ustawienia klienta               | Worowadź kliepta z          |         |
|                           |                      | Klienci                          | zastrzeżeniem przypisania   |         |
| uprawnienia               |                      | Utwórz Usługę                    | Zarządzaj klientami z       |         |
|                           |                      | Lista robocza usług              | zastrzezeniem przypisania   |         |
| ∎∎.                       |                      | Pokaż wszystkie usługi           |                             |         |
| ■■>                       |                      | Utwórz Użytkownika               | Informacje                  |         |
| kilenta                   |                      | Lista robocza użytkowników       | Kalendarz swiąt             |         |
| _                         |                      | Pokaż wszystkich<br>użytkowników | Raporty z administracji     |         |
| a 🏼 a                     |                      | Utwórz Grupę Użytkownika         | klientem                    |         |
| Klienci                   |                      | Lista robocza grup               | Raport grup użytkowników    |         |
|                           |                      |                                  | Szczegółowy raport grup     |         |
| Stan na                   |                      | Uzytkowników                     | Rapod profili i uprawnień   |         |
| Wtorek,5<br>Kwiecień 2016 |                      | Utwórz podłączenie do Grupy      | użytkowników                |         |
| 16:10:52                  |                      | Użytkowników                     | Raport o nieaktywnych       |         |
| GMT+01:00                 |                      | l lsta robocza powiązań grup     | Użytkownikach               |         |
| C                         |                      | Pokaż powiazapio wszustkich      | Raport logowań użytkowników |         |
|                           |                      | grup użytkowników                | Raport z powlązań kilenta   |         |
|                           |                      |                                  | Raport szczedółowy z        |         |

Kliknij Użytkownicy i uprawnienia, a następnie Użytkownicy -> Autoryzacja.

| Strona główna                                                 | analizy                       | Samoobsluga           |                                |                        |  |
|---------------------------------------------------------------|-------------------------------|-----------------------|--------------------------------|------------------------|--|
| Klient zalogowany ja                                          | iko: CITI 2 Nieud             | anych prób od ostatni | iego zalogowania wtorek, 05 kv | vietnia, 2016 15:37:06 |  |
| Samoobsluga • Us                                              | luga administracji Klie       | entem · Użytkownicy   | / i uprawnienia                |                        |  |
| Użytkownicy i<br>uprawnienia                                  | Użytkownicy                   | <b>е</b> т            | worzenie                       |                        |  |
| Ustawienia<br>Klienta                                         | Uprawnienia                   | A<br>1                | utoryzacja                     |                        |  |
| Kienci                                                        | Powiązania up<br>użytkowników | rawnień M             | lodyfikacja/Korekta            |                        |  |
| Stan na<br>Wtorek,5<br>Kwiecień 2016<br>16:10:52<br>GMT+01:00 |                               | w                     | /szyscy użytkownicy            |                        |  |
| S.                                                            |                               |                       |                                |                        |  |

Aby zakończyć proces tworzenia Użytkownika, drugi Administrator wybiera Użytkowników do autoryzacji i klika na przycisk **Autoryzacja**. Spowoduje to pojawienie się ekranu potwierdzenia, informującego Administratora, że Użytkownik został zautoryzowany.

| citi                                  |                                                                                                    |
|---------------------------------------|----------------------------------------------------------------------------------------------------|
| Strona głowna                         | Raporty i Samoobsiuga                                                                                                    |
| Kilent zalogowany ja                  | ako. CITI 2 Neudanych prób od ostatniego zalogowania wtorek. D5 kwietnia, 2016 15:37:06                                                              |
| Samoobsiuga + Us                      | ługa administracji Klientem + Użytkownicy i uprawnienia + Użytkownicy: Autoryzacja                                                                   |
|                                       | Autoryzacja użytkowników (1) 🔒 🖸                                                                                                    |
| uprawnienia                           | Pokaż opcje wyszukliwania                                                                                                    |
| 1                                     | Autoryzacja (1 - 1 z 1) Zaznaczone pozycje: 0 (Stan na Wtorek 5 Kwiebień 2016 16:14:55 GMT+01:00) 😷 🚯                                                |
| Ustawien a<br>Klienta                 | □ Nazwa użytkownika Działanie Status Powiązania Identyfikator Status użytkownika uprawnień Iogowania 2 1 1 1                                         |
|                                       | DUCIN, KRZYSZTOF Oczekuje na autoryzację 1 Aktywny                                                                                                   |
| Klienci                               |                                                                                                    |
| Strona glówna<br>Kilient załogoweny i | Raporty<br>sna izy Samoobsiuga<br>ako: CITI 2 Nieubanych prób od ostatniebo zalogowania wtorek, 05 kwietnia, 2016 15:37:06                           |
| Samoobsługa + Us                      | sługa administracji Klientem + Użytkownicy i uprawnienia + Użytkownicy: Autoryzacja                                                                  |
| Użytkownicy i<br>Uprawnienia          | Autoryzacja użytkowników (1) 📑 📝                                                                                                    |
| ₽                                     | Autoryzacja (1 - 1 z 1) Zaznaczone pozycje: 1 (Stan na Wtorek: 5 Kwiecień 2016 16:14:56 GMT+01:00) C 🔅                                               |
| Ustawienia<br>klienta                 | Nazwa użytkownika         Działanie         Status         Powiązania<br>uprawnień         Identyfikator<br>logowania 2 +         Status użytkownika |
| 234                                   | DUCIN, KRZYSZTOF Oczekuje na autoryzacje 1 Aktywny                                                                                                   |
| Klienci                               | Autoryzacja Wyślij do korekty Odrzuć                                                                                                    |

### 2. Dodanie istniejącym Użytkownikom metody uwierzytelnienia MobilePASS

Na ekranie Użytkownicy i uprawnienia kliknij Użytkownicy, a następnie wybierz Wszyscy Użytkownicy.

| citi                                                          |                           |                    |                                                      |
|---------------------------------------------------------------|---------------------------|--------------------|------------------------------------------------------|
| Strona glówna                                                 | Facorty :<br>anaczy       | Samoobeluga        |                                                      |
| Kilent załogowany ji                                          | ako CITI DINI             | eudanych prób od o | alathiego załogowania włorek, 05 kwietnia, 2016 16 0 |
| Samoobsluga • Us                                              | luga administracji        | Klientem • Użytko  | wnicy i uprawnienia                                  |
| Uzytkownicy i<br>uprawnienia                                  | Użytkownic                | y                  | Tworzenie                                            |
| Listawienia<br>klienta                                        | Uprawnieni                | a                  | Autoryzacja                                          |
| Kilenci                                                       | Powiązania<br>użytkownika | uprawnień<br>św    | Modyfikacja/Korekta                                  |
| Stan na<br>Wtorek,5<br>Kwiecień 2016<br>16:19:57<br>GMT+01:00 |                           |                    | Wszyscy użytkownicy                                  |
|                                                               |                           |                    |                                                      |
|                                                               |                           |                    |                                                      |

Wybierz Użytkownika i przewiń na dół do sekcji 2 - Szczegóły logowania i kliknij Dodaj metody logowania.

| * Telefon                               | Numer kierunkowy kraju/Numer telefonu 🕦 | * Adres e-mail 🚺 |  |
|-----------------------------------------|-----------------------------------------|------------------|--|
| 111222333                               | +48 - P 🔽 11122233                      | tcst@citi.com    |  |
| Ustawienia dostępu                      |                                         |                  |  |
| * Data                                  | * Godzina                               | Dni tygodnia     |  |
| Od Do                                   | Od Do                                   | ☑ND ☑PN ☑WT ☑ŚR  |  |
| wtorek, 05 kwie 🗰 poniedziałek, 0! 🛗    | 00:00:00 ④ 23:59:59 ④                   | CZW PT SB        |  |
| ∨ 2 - Szczegóły logowania               |                                         | Sekcj            |  |
| Wybierz jedną lub więcej metod logo     | wania.                                  |                  |  |
| Q Dodaj metody logowania                |                                         |                  |  |
| > 3 - Powiązanie uprawnień użytkowników | v                                       | Sekcj            |  |
| 🗄 Pokaż wszystko 🕒 Ukryj wszystko       |                                         |                  |  |
|                                         |                                         |                  |  |

Wskaż **metodę logowania** wymaganą przez Użytkownika (MobilePass – Host 9) i kliknij **Wybierz**. Proces wymaga **autoryzacji** przez drugiego Administratora.

| Ustawienia dostępu                                       | Wybierz metodę logowania                                                                   | a (22)                                                                                                    | × |
|----------------------------------------------------------|--------------------------------------------------------------------------------------------|----------------------------------------------------------------------------------------------------|---|
| Data     Od Do     czwartek, 07 kw      środa, 07 kwieti | Wyszukaj                                                                                   |                                                                                                    |   |
| * Rodzaj konta użytkownika ()<br>© Omnibus O Sub-konto   | Metoda logowania                                                                           |                                                                                                    |   |
| ∼ 2 - Szczególy logowania                                | Wyszukaj                                                                                   |                                                                                                    |   |
| Wybierz jedną lub więcej metod logowar                   | Lista dostępnych metod logowania                                                           |                                                                                                    |   |
| Metoda logowania                                         | Metoda logowania WorldLink Online Reporting ID                                             | Opis metody logowania<br>WorldLink Online Reporting App Crede                                                                                    |   |
| MobilePass - Host 9                                      | ACHExchange ID                                                                             | ACHExchange App Credential                                                                                                    |   |
|                                                          | Safeword - Host 2                                                                          | Safeword Card Login using Host 2                                                                                                    |   |
|                                                          | FX Pulse ID                                                                                | FX Pulse ID App Credential                                                                                                    |   |
|                                                          |                                                                                            | Old Duning and Online And One doubted                                                                                                    |   |
| Q. Dodaj metody logowania                                | CitiBusiness Online ID                                                                     | CitiBusiness Online App Credential                                                                                                    |   |
| Q. Dodaj metody logowania                                | CitiBusiness Online ID CitiDirect for Securities ID                                        | Citibusiness Online App Credential<br>Citiburect for Securities App Credential                                                                   |   |
| Q Dodaj metody logowania                                 | CitiBusiness Online ID CitiDirect for Securities ID Resource Center Id                     | Citibusiness Online App Credential<br>Citiblirect for Securities App Credential<br>Resource Center App Credential                                |   |
| Q Dodaj metody logowania                                 | CitiBusiness Online ID CitiDirect for Securities ID Resource Center Id MobilePass - Host 2 | Citibusiness Online App Credential<br>CitiDirect for Securities App Credential<br>Resource Center App Credential<br>MobilePass One Time Password |   |

#### 3. Reaktywacja MobilePASS

Przejdź do ekranu Wszyscy Użytkownicy, jak w przypadku dodawania metod logowania, i przewiń w dół do sekcji **2 - Szczegóły logowania.** 

W Metodzie logowania MobilePASS przejdź na prawo i kliknij w Działanie i strzałkę rozwijanej listy. Z rozwijanej listy wybierz Reactivate MobilePass i kliknij Zatwierdź.

| Metoda logowania                   | Działanie                        | <ul> <li>Identyfikator logowania</li> </ul> |
|------------------------------------|----------------------------------|---------------------------------------------|
| Zapytanie/Odpowiedz – Host 9       | Powiąz istniejącą kartę Sareword | WWW559                                      |
| Metoda logowania                   | Działanie                        | * Identyfikator logowania                   |
| MobilePass - Host 9                | Reactivate MobilePass            | WWW559                                      |
| 3 - Powiązanie uprawnień użytkowni | ków                              | Se                                          |
| 🗄 Pokaż wszystko 🕒 Ukryj wszystko  |                                  |                                             |
|                                    |                                  |                                             |

www.citihandlowy.pl Bank Handlowy w Warszawie S.A.

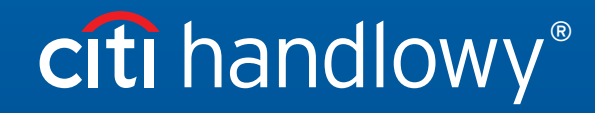

Niniejszy materiał został wydany jedynie w celach informacyjnych i nie stanowi oferty w rozumieniu art. 66 Kodeksu cywilnego.

Znaki Citi oraz Citi Handlowy stanowią zarejestrowane znaki towarowe Citigroup Inc., używane na podstawie licencji. Spółce Citigroup Inc. oraz jej spółkom zależnym przysługują również prawa do niektórych innych znaków towarowych tu użytych. Bank Handlowy w Warszawie S.A. z siedzibą w Warszawie, ul.Senatorska 16, 00- 923 Warszawa, zarejestrowany w rejestrze przedsiębiorców Krajowego Rejestru Sądowego przez Sąd Rejonowy dla m.st. Warszawie Warszawie, XII Wydział Gospodarczy Krajowego Rejestru Sądowego, pod nr. KRS 000 000 1538; NIP 526-030-02-91; wysokość kapitału zakładowego wynosi 522 638 400 zlotych, kapitał został w pełni opłacony.